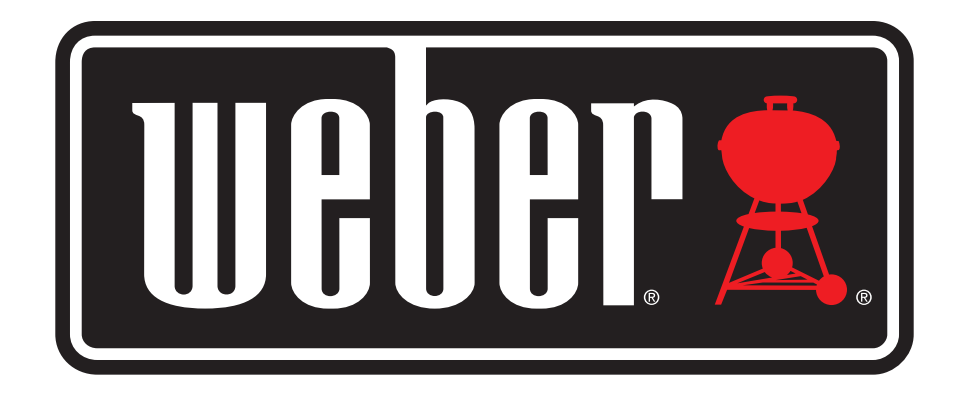

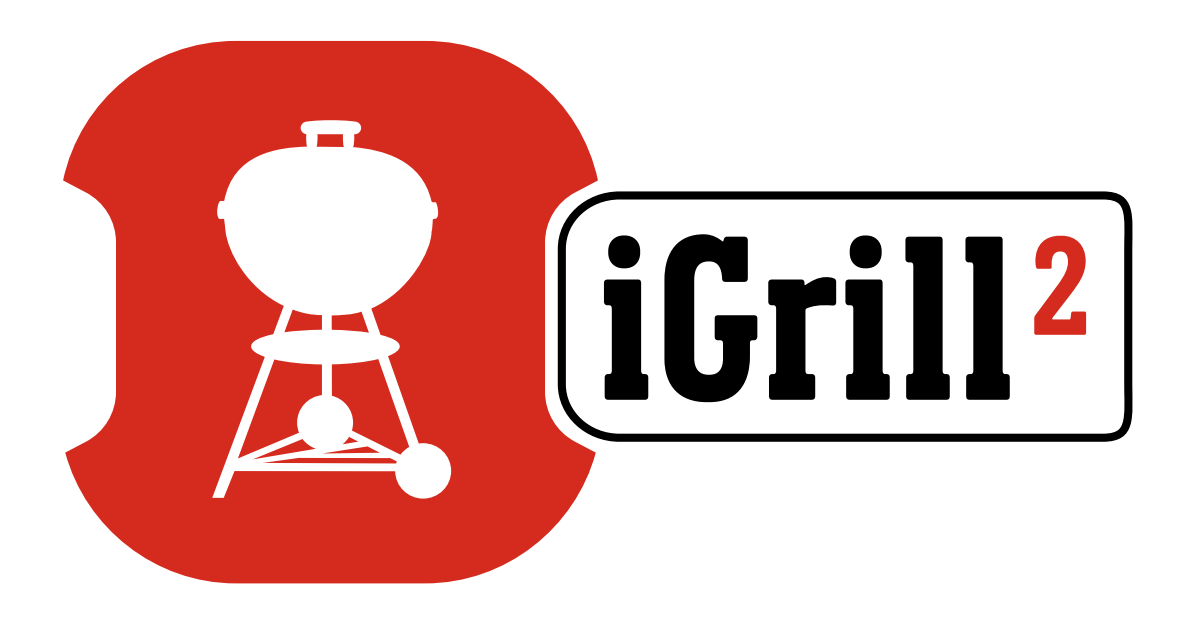

# Bruksanvisning

# Innehållsförteckning

| l lådan                                                                                                    | 3                                                                        |
|----------------------------------------------------------------------------------------------------|--------------------------------------------------------------------------|
| Snabbstartsinstruktioner                                                                                                    | 3                                                                        |
| Komma igång<br>Weber iGrill-appen<br>Byta batteri<br>Av och på<br>Anslutning<br>Bortkoppling<br>Montering<br>Använda temperaturgivare<br>Använda givarhållare                                                                                                    | 4<br>5<br>5<br>6<br>7<br>7<br>8<br>9                                     |
| <ul> <li>Använda iGrill 2</li> <li>Display</li> <li>Givarväxlingsknappar</li> <li>Närhetssensor</li> <li>Egna och förinställda larm</li> <li>Ställa in en grillning</li> <li>Förinställda larm för olika typer av kött</li> <li>Skapa en egen förinställning</li> <li>Avisering före larm</li> <li>Byta namn på givare</li> <li>Timer Tool</li> <li>Globe Tool</li> <li>Graph Tool</li> </ul> | 9<br>9<br>10<br>11<br>11<br>12<br>12<br>12<br>12<br>13<br>14<br>14<br>14 |
| Problemlösning                                                                                                    | 15                                                                       |
| Ansvarsfriskrivning                                                                                                    | 19                                                                       |
| Föreskrifter                                                                                                    | 19                                                                       |
|                                                                                                    |                                                                          |

# l lådan

Inuti iGrill 2-lådan hittar du:

- 1 iGrill 2
- 2 AA-batterier
- 2 köttemperaturgivare av proffskvalitet
- 2 givarhållare
- 2 färgade givarindikatorer (gul och röd)
- 1 magnetskiva (tillval)
- Snabbstartsguide

# Snabbstartsinstruktioner

- Ladda ned<sup>®</sup> iGrill-appen från App Store<sup>®</sup> eller Google Play<sup>™</sup> Store på en av följande kompatibla enheter:
  - iPhone<sup>®</sup> (4S och senare)
  - iPad<sup>®</sup> (3:e generationen och senare)
  - iPad mini™ (alla generationer)
  - iPod touch<sup>®</sup> (5:e generationen och senare)
  - Många Android<sup>™</sup>-enheter utrustade med Bluetooth<sup>®</sup> 4.0 samt Android<sup>™</sup> 4.3 eller senare
- 2. Aktivera Bluetooth<sup>®</sup> på din smarta enhet under 'Settings'.
- 3. Ta loss iGrill 2-enheten från basen genom att hålla basen i ett fast grepp med ena handen och försiktigt dra iGrill 2-enheten uppåt med den andra handen.
- Tryck ned och ta bort batteriluckan på undersidan av iGrill 2. De två AA-batterier som levereras med din iGrill 2 ska sättas in med den negativa polen mot fjädrarna. Sätt tillbaka batteriluckan.

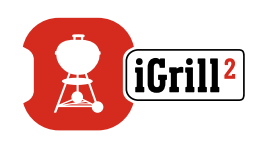

- 5. Sätt tillbaka iGrill 2-enheten i basen.
- 6. Anslut en eller flera temperaturgivare till iGrill 2 via givarportarna.
- Tryck in strömknappen som sitter längst ned på skärmen, mellan <- och >-knapparna, i två sekunder. Enheten visar "On", displayen tänds och ett pip hörs som anger att iGrill 2 nu är påslagen.
- 8. Öppna Weber iGrill-appen för att ansluta till iGrill 2. Tryck på den vita iGrill-logotypen i det svarta verktygsfältet högst upp i appen. Välj iGrill 2 i rullgardinsmenyn.
- 9. Nu kan du börja använda iGrill 2!

# Komma igång

## Weber iGrill-appen

Weber iGrill-appen innehåller alla funktioner och möjligheter till egna inställningarna som du behöver för att utnyttja din iGrill 2 optimalt. Weber iGrill-appen är kompatibel med följande enheter:

- iPhone<sup>®</sup> (4S och senare)
- iPad<sup>®</sup> (3:e generationen och senare)
- iPad mini<sup>™</sup> (alla generationer)
- iPod touch<sup>®</sup> (5:e generationen och senare)
- Många Android<sup>™</sup>-enheter utrustade med Bluetooth<sup>®</sup> 4.0 samt Android<sup>™</sup> 4.3 eller senare

Enheten måste ha iOS 7+ eller Android™ 4.3 installerat för att använda Weber iGrill-appen. Gå till App Store® eller Google Play™ Store och sök efter "Weber iGrill 2" för att ladda ned Weber iGrill-appen kostnadsfritt.

Appen innehåller länkar till instruktionsvideor, steg-för-steg-instruktioner, vanliga frågor och felsökning.

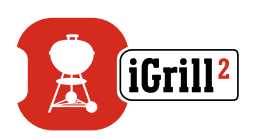

## Byta batteri

Följ nedanstående steg för att byta batteri i iGrill 2:

- Ta loss iGrill 2-enheten från basen genom att hålla basen i ett fast grepp med ena handen och försiktigt dra iGrill 2-enheten uppåt med den andra handen.
- Tryck ned och ta bort batteriluckan på undersidan av iGrill 2.
- Sätt in två nya AA-batterier med den negativa polen mot fjädrarna och sätt tillbaka batteriluckan.

Varning!

- Blanda inte gamla och nya batterier.
- Blanda inte alkaliska batterier, standardbatterier (kol-zink) och uppladdningsbara batterier (NiCd, NiMH, osv.).
- Kassera gamla eller skadade batterier enligt tillverkarens instruktioner och lokal lagstiftning.

## Av och på

Gör så här för att sätta på iGrill 2:

- Tryck ned strömknappen som sitter längst ned på skärmen, mellan <- och >-knapparna.
- Displayen tänds och ett pip hörs som anger att iGrill 2 nu är påslagen.

Gör så här för att stänga av iGrill 2:

- Tryck ned strömknappen som sitter längst ned på skärmen, mellan <- och >-knapparna, i flera sekunder. Displayen visar "OFF".
- När du släpper knappen stängs iGrill 2 av.

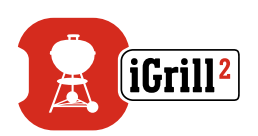

Automatisk avstängning:

- Om inga temperaturgivare satts in och om iGrill 2 inte parats ihop med en smart enhet stängs den av automatiskt efter fem minuter.
- Om iGrill 2 inte har parats ihop med en smart enhet, men har temperaturgivare insatta kan den vara i drift i åtta timmar.
- Om iGrill 2 har minst en temperaturgivare insatt och har parats ihop med en smart enhet kan den vara i drift i oändlighet.

### Anslutning

Följ nedanstående steg för att koppla ihop iGrill 2 med din iPhone®, iPad®, iPod touch® eller Android™-enhet:

- Gå till inställningarna.
- Tryck på Bluetooth<sup>®</sup>.
- Aktivera Bluetooth<sup>®</sup>.
- Se till att iGrill 2 är påslagen. Placera den bredvid din smarta enhet och öppna Weber iGrill-appen. Den smarta enheten känner automatiskt igen iGrill-produkterna och visar dem i rullgardinsmenyn. Om du trycker på den vita iGrill-logotypen högst upp i högra hörnet i appen kan du se alla tillgängliga enheter.
- Välj iGrill 2 i rullgardinsmenyn. Du blir ombedd att godkänna en parkopplingsförfrågan. När du har godkänt den parkopplas din smarta enhet ihop med iGrill 2 och du kan göra dina inställningar och börja grilla!

Om du vill koppla in ytterligare en iGrill 2 eller andra iGrill-produkter till din iPhone®, iPad®, iPod touch® eller Android™-enhet gör du så här:

• Se till att iGrill 2 (eller en annan iGrill-produkt) är påslagen. Placera den bredvid din smarta enhet och öppna Weber iGrill-appen.

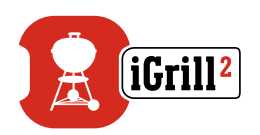

 Tryck på den vita iGrill-logotypen högst upp i appen för att visa rullgardinsmenyn med tillgängliga enheter. Välj produkt i listan över tillgängliga enheter. Din smarta enhet gör en parkopplingsförfrågan. När du godkänt den parkopplas din smarta enhet ihop med den produkt du valde. Nu är du redo att göra dina inställningar och börja grilla!

## Bortkoppling

Se till att iGrill 2 är påslagen. Placera den bredvid din smarta enhet och öppna Weber iGrill-appen. Din smarta enhet känner automatiskt igen tillgängliga och tidigare anslutna iGrill-produkter. Du kan visa dem i listan över tillgängliga produkter genom att trycka på de tre strecken eller punkterna i övre högra hörnet på skärmen.

Om din iGrill 2 är ansluten finns den i listan över anslutna enheter.

Om du vill koppla bort din iGrill 2 kan du dra till vänster på produktnamnet (dvs. iGrill 2) för att visa alternativet "Disconnect".

Tryck på "Disconnect".

### Montering

- iGrill 2 har en magnetisk bas så att den enkelt kan placeras på en sval del av grillen, röken eller annan magnetisk yta.
- Du kan ta loss iGrill 2 från basen, vrida den 180° och sätta tillbaka den i basen, vilket innebär att du kan läsa den i två olika vinklar.
- Du kan även välja en magnetskiva, som är självhäftande på ena sidan, som tillval till iGrill 2. På så sätt kan du fästa iGrill 2 magnetiskt på icke-magnetiska ytor. Magnetskivan har ett skydd över ytan så att den inte ska repas.

Följ nedanstående steg för att montera magnetskivan:

- Rengör ytan där magnetskivan ska fästas noggrant så att skivan fäster ordentligt.
- Ta bort skyddsfilmen från magnetskivan.
- Fäst magnetskivan på den önskade ytan.

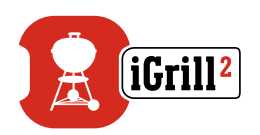

- Vänta minst 6–12 timmar innan du monterar iGrill 2 på skivan.
- Placera iGrill 2 på magnetskivan.

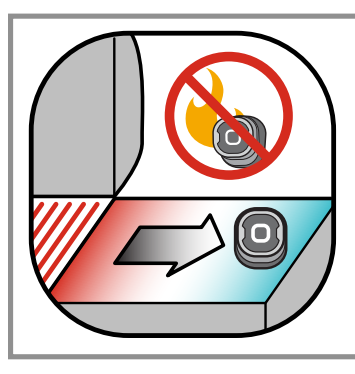

#### NOTE

Magnetskivan klarar inte hög värme och måste placeras på en sval yta. Om ytan är för varm för att vidröras är den för varm för iGrill 2-basen!

#### Använda temperaturgivare

- Köttemperaturgivaren ska alltid sättas in mitt i den tjockaste delen i det som tillagas för att temperaturavläsningen ska bli rätt.
- När du använder de givare som levereras med iGrill 2 ska du se till att sladden inte hamnar direkt i elden eller utsätts för temperaturer över 380 °C. Se till att givarna inte utsätts för temperaturer under -50 °C.
- Om du använder köttemperaturgivare i standardkvalitet, som säljs separat, ska du se till att sladden inte hamnar direkt i elden eller utsätts för temperaturer över 300 °C. Se till att givarna inte utsätts för temperaturer under -30 °C.
- Lufttemperaturgivaren i proffskvalitet, som också säljs separat, ska fästas mellan två galler i grillen, röken eller ugnen. Se till att givarspetsen inte nuddar gallret. Se också till att sladden inte hamnar direkt i elden eller utsätts för temperaturer över 380 °C. Undvik även temperaturer under -50 °C.
- Du kan enkelt förvara dina givare i de givarhållare som medföljer iGrill 2. De är också magnetiska så att du kan förvara dem under din iGrill 2 när du inte använder dem.

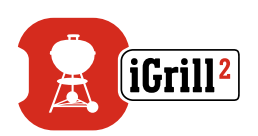

#### NOTE

De färgade givarindikatorerna är endast avsedda för att identifiera givarna i appen. De är inte värmetåliga.

Givarna ska rengöras med en fuktig trasa eller rengöringsservett. Givarna kan inte diskas i maskin. Undvik att blöta ned sladden eller fästet mellan givaren och sladden.

Givarna är inte vattentåliga och kan skadas om de blir blöta. Doppa inte ned dem i vatten.

Temperaturer under -30 °C eller över 300 °C visas inte i Weber iGrill-appen och kan göra att givaren tappar anslutningen.

### Använda givarhållaren

Gör så här:

- Håll givarhållaren så att fästanordningen är nedåt till vänster och du kan läsa logotypen i mitten av givarhållaren.
- Fäst givaren i hållaren och se till att givaren följer givarhållarens kontur och att det blir ett utrymme på 1,27 cm mellan givaren och givarhållarens kant. Givarspetsen ska peka nedåt.
- Vira sladden medsols runt givarhållaren.
- När du når adapterdelen av sladden kan du sätta in och fästa den i givarhållaren.

# Använda iGrill 2

# Display

Displayen på iGrill 2 innehåller följande:

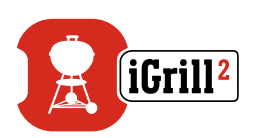

#### Display

- Visar temperaturen i den aktiva givaren.
- Visar "DC" för temperaturer under -30 °C.
- Visar "DH" för temperaturer över 300 °C.
- Visar "OFF" medan den stängs av.
- Tänds upp när den sätts på och vid återställning.

#### Bluetooth<sup>®</sup> LED

- Blinkar blått under upptäckt och i avvaktan på parkoppling.
- Lyser med ett fast blått sken vid parkoppling.

#### Givarindikator-LED:er

- LED:n längst till vänster tänds för att visa att temperaturen för givare 1 visas.
- LED:n till vänster om mitten tänds för att visa att temperaturen för givare 2 visas.
- LED:n till höger om mitten tänds för att visa att temperaturen för givare 3 visas.
- LED:n längst till höger tänds för att visa att temperaturen för givare 4 visas.

## Givarväxlingsknappar

iGrill 2 har två knappar på var sida om strömknappen som du använder för att växla mellan givarna om du har fler än en givare ansluten.

- Tryck på < eller > för att växla mellan den givare som visar temperaturen (enligt den givarindikator som är upplyst) till nästa givare.
- Om du håller inne < eller > i en sekund aktiveras en cykel som kontinuerligt växlar mellan de olika givarna.
- Om du trycker på < eller > under cykeln avaktiveras den alternerande cykeln.

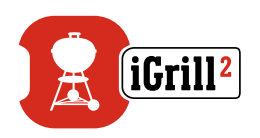

### Närhetssensor

Om du använder Bluetooth<sup>®</sup> Smart känner iGrill 2 om en parkopplad smart enhet flyttar sig utom räckhåll. iGrill 2 vaknar och försätts i viloläge automatiskt vid följande avstånd för att spara ström:

- Viloläge ~ 10 m.
- Vaken ~ 1,5 m.

\*Närhetsfunktion baserat på Bluetooth<sup>®</sup>-signalens styrka. Signalstyrkan påverkas av ett antal faktorer, däribland den smarta enheten och miljön, t.ex. väggar och golv i ditt hem.

## Egna och förinställda larm

#### Hantera larm i iPhone<sup>®</sup>, iPad<sup>®</sup> eller iPod touch<sup>®</sup>:

Om du har problem med att höra larm från Weber iGrill-appen, prova med något av följande:

- Öppna inställningarna i din iOS-enhet.
- Tryck på "Notification Center".
- Under sektionen "Include" väljer du "Weber iGrill".
- Aktivera "Notifications" och "Sounds".

#### Hantera larm i Android<sup>™</sup>-enheter:

- Öppna inställningarna i din smarta enhet.
- Gå till appar och sök efter Weber iGrill-appen. Den bör finnas i apphanteraren.
- Se till att aviseringar är aktiverat.

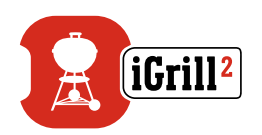

Kontrollera volyminställningarna och se till att vibration inte är aktiverat. Om ljudet är av eller mycket lågt kanske du inte hör larmet ordentligt.

## Ställa in en grillning

I Weber iGrill-appen kan du göra inställningar för många typer av kött och tillagningstemperaturer. Tryck på ett förinställt larm för att välja det. Du kan också skapa ett eget förinställt larm för en önskad temperatur. Det finns två olika typer av förinställningar:

- Range: Larmet ljuder när en givartemperatur ligger över den högsta temperaturen eller under den lägsta temperaturen.

### Förinställda larm för olika typer av kött

Weber iGrill-appen har förinställda temperaturer som gör att du kan välja önskad temperatur och tillagning.

- Tryck på "Set Up Cook" till höger om en ansluten givares temperatur.
- Du kommer då till en skärm där du kan välja vilken typ av kött du tillagar.
- När du valt kött väljer du tillagningsgrad ("Select Your Doneness").
- Du kommer därefter till skärmen "Start Cooking". Här kan du anpassa ditt givarnamn eller färg som visas på instrumentpanelen. Du kan också välja önskad givarvy.
- Tryck på "Start Cooking" högst upp på skärmen!

### Skapa en egen förinställning

Du kan spara dina egna inställningar för högsta temperatur eller intervall.

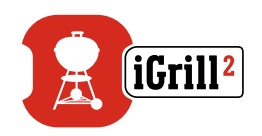

- Tryck på "Set Up Cook" till höger om en ansluten givares temperatur. (Om en tillagning pågår kommer din förinställning ersätta "Set Up Cook" tillsammans med temperaturkraven för den aktuella tillagningen).
- Under "Advanced Cooking Options" trycker du på "Create A Custom Preset".
- Under "Preset Type" väljer du en högsta temperatur (Peak) eller ett intervall (Range). Tryck på "Save".
- Ge larmet ett namn ("Alarm Title").
- Ange "High Temperature" och/eller "Low Temperature" beroende på om du skapade en högsta temperatur eller ett intervall.
- Tryck på "Save" högst upp på skärmen.
- När du sparat kommer du till skärmen "Choose Preset". Välj den förinställning som du skapat under "My Peak Presets".
- Sätt igång och grilla!

### Avisering före larm

- Tryck på de tre strecken eller punkterna högst upp till höger på skärmen.
- Tryck på "Product Settings".
- Längst ned på sidan ser du "Pre-Alarm". Tryck på >.
- Nu kan du aktivera eller avaktivera avisering och ställa in önskad "Pre-Alarm"-temperatur.
- När du gjort dina val trycker du på "Save" längst upp i högra hörnet för att bekräfta.
- Du kan också stänga av funktionen genom att trycka på det röda fältet bredvid "Pre-Alarm Notification".

#### NOTE

Avisering före larm: Få en avisering/larm när maten nästan uppnått önskad temperatur. Som standard ljuder larmet när det är 6 grader kvar, men larmet kan ställas in på 3 °, 6 °, 9 ° och 11 °C i din enhets inställningar. Funktionen finns i Weber iGrill-appen.

Du kan stänga av larmet från appen eller genom att trycka på < eller > på iGrill 2.

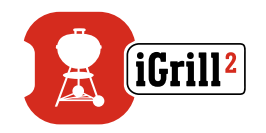

## Byta namn på givare

Du kan byta namn på en givare genom att trycka på "Probe #" till vänster om temperaturangivelsen, därefter:

- Ge givaren ett namn under "Probe Name".
- Välj en givarfärg från "Probe Color Indicator" om så behövs.
- Tryck på "Save" när du är klar.

### Timer Tool

Med Timer Tool kan du ställa in en timer. En avisering visas när timern löpt ut.

#### Så här skapar du en ny timer:

- Tryck på iGrill-logotypen högst upp till höger på skärmen och därefter på "Timers".
- Tryck på "Create New" för att skapa en ny timer.
- Lägg till en timertitel.
- Ställ in önskad tidslängd med hjälp av bläddringshjulet.
- Tryck på "Save" i övre högra hörnet av appen. Starta timern genom att aktivera den i timermenyn.

## Globe Tool

Globe Tool visar andra användare av Weber iGrill-appen. Om du trycker på en pinkod visas ett meddelande och en bild som en användare lagt upp. Du kan ta del av vad andra personer världen över grillar och få inspiration till ditt nästa grilläventyr!

\*Du syns bara i Globe Tool om du delar via Facebook®.

## Graph Tool

Graph Tool som ingår i Weber iGrill illustrerar givartemperaturen över tid i takt med att tillagningen framskrider.

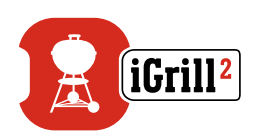

Om du trycker på diagrammet får du en mer detaljerad översikt över tillagningen. Om du trycker på de tre strecken eller punkterna kan du välja att exportera diagrammet som en CSV-fil eller radera historiken.

Tänk på att om du raderar diagramhistoriken tar du bort alla data rörande tillagningen.

# Problemlösning

Här nedan finns information som besvarar de vanligaste felsökningsfrågorna om iGrill 2. Om du behöver ytterligare hjälp kan du läsa mer på sidan med vanliga frågor om iGrill 2 på <u>support.weber.com</u> eller kontakta iGrill 2-supportteamet på <u>support@weberstephen.com</u>. Du kan även ringa +1 800 446-1071 om du behöver mer hjälp.

#### Min iGrill 2 startar inte.

Om din iGrill 2 är helt ny bör du kontrollera att batterierna är korrekt insatta och att den negativa polen trycker in fjädern. Om detta inte löser problemet eller om din iGrill 2 inte är helt ny kan du försöka att byta ut batterierna mot helt nya AA-batterier.

Om du fortfarande inte kan starta iGrill 2 ber vi dig kontakta iGrill 2-supportteamet på <u>support@weberstephen.com</u>.

#### Jag kan inte parkoppla min iGrill 2 med min smarta enhet.

iPhone<sup>®</sup>, iPad<sup>®</sup> eller iPod touch<sup>®</sup>:

Om iGrill 2 visas i Bluetooth<sup>®</sup>-inställningarna med "Not Connected" ska du följa dessa steg från Bluetooth<sup>®</sup>-inställningarna:

- Tryck på (i) som visas i blått till höger om iGrill 2-namnet.
- Välj alternativet "Forget this Device".
- Stäng av Bluetooth<sup>®</sup> på din smarta enhet.
- Stäng av den smarta enheten helt.
- Ta loss iGrill 2-enheten från basen genom att hålla basen i ett fast grepp med ena handen och försiktigt dra iGrill 2-enheten uppåt med den andra handen.

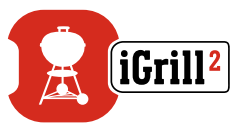

- Se till att iGrill 2 är påslagen. Ta bort batteriluckan och tryck ned återställningsknappen med en nål eller givaren i fem sekunder. Sätt därefter tillbaka batteriluckan.
- Sätt på den smarta enheten och aktivera Bluetooth<sup>®</sup> igen.
- Tryck på Weber iGrill-logotypen i det svarta verktygsfältet högst upp i appen. Välj iGrill 2 i rullgardinsmenyn. Din smarta enhet paras ihop med iGrill 2 och du kan göra dina inställningar och börja grilla!

#### Android<sup>™</sup>-enheter:

Om iGrill 2-enheten visas i Bluetooth®-inställningarna men inte i Weber iGrill-appen ska du följa dessa steg från Bluetooth®-inställningarna:

- Tryck på ikonen till höger om enheten och välj därefter "Unpair".
- Stäng av Bluetooth<sup>®</sup> på din smarta enhet.
- Stäng av den smarta enheten helt.
- Ta loss iGrill 2-enheten från basen genom att hålla basen i ett fast grepp med ena handen och försiktigt dra iGrill 2-enheten uppåt med den andra handen.
- Se till att iGrill 2 är påslagen. Ta bort batteriluckan och tryck ned återställningsknappen med en nål eller givare i fem sekunder. Sätt därefter tillbaka batteriluckan.
- Sätt på den smarta enheten och aktivera Bluetooth<sup>®</sup> igen.
- Tryck på den vita iGrill-logotypen i det svarta verktygsfältet högst upp i appen. Välj iGrill 2 i rullgardinsmenyn. Din smarta enhet parkopplas med iGrill 2 och du kan göra dina inställningar och börja grilla!

Om du har återkommande Bluetooth®-problem med din Android™-enhet och vill starta om Bluetooth® från appen:

- Tryck på "More" längst ned i appen.
- Tryck på "Support".
- Tryck på "Restart Android™ Bluetooth®" och därefter "Restart".

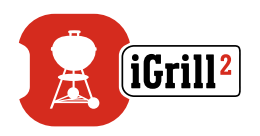

Bluetooth<sup>®</sup> startar om i din Android<sup>™</sup>-enhet och du kan starta parkopplingen igen.

Om du inte ser iGrill 2 i Bluetooth<sup>®</sup>-inställningarna ska du kontrollera att du använder Weber iGrill-appen. Om problemen kvarstår kan du kontakta iGrill 2-supportteamet som kan hjälpa dig.

Jag har problem med Weber iGrill-appen i iPhone<sup>®</sup>, iPad<sup>®</sup> eller iPod touch<sup>®</sup>.

Weber iGrill-appen kräver iOS 7.0 eller senare för att fungera. Om du har problem med Weber iGrill-appen för iOS kan du prova med nedanstående steg:

- Se till att iGrill 2 är parkopplad med din smarta enhet via Bluetooth<sup>®</sup> och att temperaturgivaren sitter i enheten.
- Tryck på Home på den smarta enheten.
- Tryck på Home igen två gånger på hemskärmen. Då zoomar du ut från hemskärmen och visar alla appar som körs på den smarta enheten.
- Sök upp Weber iGrill-appen.
- Dra Weber iGrill-appen uppåt för att stänga den pågående sessionen.
- Tryck på Home på den smarta enheten för att stänga multitaskingfältet.
- Öppna Weber iGrill-appen igen genom att trycka på ikonen på hemskärmen.

Om du fortfarande har problem efter att ha slutfört dessa steg ber vi dig kontakta vårt iGrill 2-supportteam.

Jag har problem med Weber iGrill-appen för Android<sup>™</sup>.

Weber iGrill-appen kräver Android<sup>™</sup> 4.3 eller senare för att fungera.

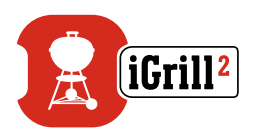

Om du har problem med Weber iGrill-appen för Android™ kan du prova med nedanstående steg för att lösa problem på enhetssidan.

- Se till att iGrill 2 är parad med din Android<sup>™</sup>-enhet via Bluetooth<sup>®</sup> och att temperaturgivaren sitter i enheten.
- Gå till apphanteraren och stäng av Weber iGrill-appen.
- Öppna Weber iGrill-appen genom att trycka på ikonen.

Om du fortfarande har problem efter att ha slutfört dessa steg ber vi dig kontakta vårt iGrill 2-supportteam.

#### Kan jag använda iGrill 2 även om jag inte har någon enhet som jag kan para ihop den med?

Ja. iGrill 2 har en display som visar temperaturavläsningarna och den kan användas för att läsa av den aktuella temperaturen från givarna. Larminställningar, Timer Tool, Globe Tool, Graph Tool och möjligheten att byta givarnamn i iGrill 2 kräver Weber iGrill-appen och en enhet som är kompatibel med Bluetooth<sup>®</sup>.

#### Vad ska jag göra om jag har anslutningsproblem?

Om parkopplingen verkar ta ovanligt lång tid eller misslyckas ska du kontrollera att du använder Weber iGrill-appen för att para till iGrill 2. Weber iGrill-appen hanterar anslutningen till iGrill 2 och den visas inte i din enhets Bluetooth®-meny förrän den parkopplats med appen. Gå till App Store® eller Google Play™ Store för att ladda ned Weber iGrill-appen.

iPhone<sup>®</sup>, iPad<sup>®</sup> eller iPod touch<sup>®</sup>:

Om parkopplingen verkar ta ovanligt lång tid eller misslyckas kan du gå till enhetens Bluetooth<sup>®</sup>-inställningar och välja (i)-alternativet bredvid iGrill 2. Nu kan du följa dessa steg för att para ihop din enhet:

- Välj "Forget this Device".
- Stäng inställningarna.
- Stäng Weber iGrill-appen.
- Öppna- Weber iGrill-appen igen.

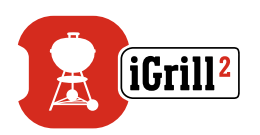

Android™:

Om parkopplingen verkar ta ovanligt lång tid eller misslyckas trycker du på "More" längst ned i appen och därefter "Support". Välj "Restart Android™ Bluetooth®" och därefter "Restart" för att återställa Bluetooth®-anslutningen i din Android™-enhet. Gå till enhetshanteraren och stäng av Weber iGrillappen. Nu kan du följa dessa steg för att para ihop din enhet:

- Öppna appen igen genom att trycka på Weber iGrill-ikonen.
- Tryck på iGrill-logotypen högst upp i appen för att visa tillgängliga enheter.
- Tryck på iGrill 2 och vänta på att den ska parkopplas.

Om du fortfarande har problem efter att ha slutfört dessa steg ber vi dig kontakta vårt kundsupportteam.

# Ansvarsfriskrivning

Apparaten får endast användas av barn eller personer med nedsatt fysisk, sensorisk eller psykisk förmåga, eller personer som saknar erfarenhet eller kunskap, om det sker under överinseende eller om de fått noggranna instruktioner.

Barn ska hållas under uppsikt och ska inte leka med apparaten.

Vill du ha detaljerade anvisningar rörande Weber iGrill-appen kan du ladda ned bruksanvisningen på Webers webbplats www.weber.com.

# Föreskrifter

#### EFTERLEVNAD AV FCC-REGLERNA:

Enheten uppfyller kraven i del 15 i FCC-reglerna. Följande två villkor måste vara uppfyllda:

(1) Enheten får inte orsaka skadlig störning och (2) enheten måste kunna klara inkommande störning, däribland störning som kan orsaka en oönskad drift.

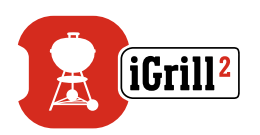

#### INFORMATION TILL ANVÄNDAREN:

Utrustningen har testats och visat sig ligga inom gränserna för en digital enhet i klass B, enligt del 15 i FCC-reglerna. Dessa gränser är utformade för att tillhandahålla ett rimligt skydd mot skadlig störning vid installation i bostäder. Utrustningen genererar, använder och kan utstråla radiofrekvensenergi. Om den inte installeras och används i enlighet med instruktionerna kan den orsaka skadlig störning i radiokommunikationer. Det finns dock ingen garanti för att störningen inte kommer att uppstå i en viss installation. Om utrustningen skulle orsaka skadlig störning i radioeller tv-mottagning, vilket kan fastställas genom att sätta på och stänga av utrustningen, uppmanas användaren att försöka komma tillrätta med problemet på något av följande sätt:

- Dirigera om eller flytta mottagningsantennen.
- Öka avståndet mellan utrustningen och mottagaren.
- Ansluta utrustningen till ett uttag i en annan strömkrets än den som mottagaren är ansluten till.
- Kontakta återförsäljaren eller en erfaren radio-/tv-tekniker för hjälp.

#### Kanada – Industry Canada (IC)

Enheten uppfyller kraven i Industry Canada-licensundantaget och RSSstandard. Följande två villkor måste vara uppfyllda:

(1) Enheten får inte orsaka störning och (2) enheten måste kunna klara störningar, däribland störning som kan orsaka en oönskad drift.